DSOS Users Procedure

Melanie Leong, November 26, 2007 Hiroshige Yoshida, September 13, 2011

September 27, 2011

## 1 Flow to the DSOS Heat Exchangers

- a) Open the dome's shutter. This helps the dish and Neslabs come to ambient temperature.
- b) To help bleed out any air in the plumbing, which restricts coolant flow, tip the dish to a ZA of 4°. In UIP, type:

za 4 [Enter]

Leave at this zenith angle for 15 minutes before changing to another zenith angle.

c) After 15 minutes, tip the dish to 45°. In UIP, type:

za 45 [Enter]

## 2 Login to tpick as visitor

Log in from a computer that is not prone to crashing! I usually use my own laptop. The Controller's computer name is tpick.

- a) Open an xterm shell
- b) ssh 128.171.86.102 -l visitor
- c) Password is on the wall next to control room whiteboard.

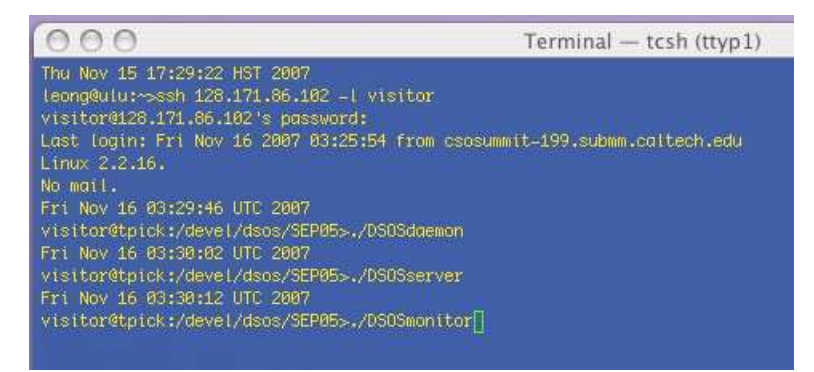

## 3 Initialize and Create the Night's Baseline Setting

Initializing should be done with the dome open at least 1 hour and after sunset, dish  $ZA = 45^{\circ}$ .

a) Activate the daemon. Type:

DSOSdaemon [Enter]

b) Activate the remote server for SHARCII IRC. Type:

DSOSserver [Enter]

- c) Start the SHARCII client and server see SHARCII instructions.
- d) If you would like the DSOS status monitor displayed, bring up a terminal and enlarge it to accommodate the picture to be displayed. Type:

Image: State
Image: State
Image: State
Image: State
Image: State
Image: State
Image: State
Image: State
Image: State
Image: State
Image: State
Image: State
Image: State
Image: State
Image: State
Image: State
Image: State
Image: State
Image: State
Image: State
Image: State
Image: State
Image: State
Image: State
Image: State
Image: State
Image: State
Image: State
Image: State
Image: State
Image: State
Image: State
Image: State
Image: State
Image: State
Image: State
Image: State
Image: State
Image: State
Image: State
Image: State
Image: State
Image: State
Image: State
Image: State
Image: State
Image: State
Image: State
Image: State
Image: State
Image: State
Image: State
Image: State
Image: State
Image: State
Image: State
Image: State
Image: State
Image: State
Image: State
Image: State
Image: State
Image: State
Image: State
Image: State
Image: State
Image: State
Image: State
Image: State
Image: State
Image: State
Image: State
<th

e) Initialize - execute this at the beginning of your observation run. Open a second terminal. Type:

DSOSinit [Enter]

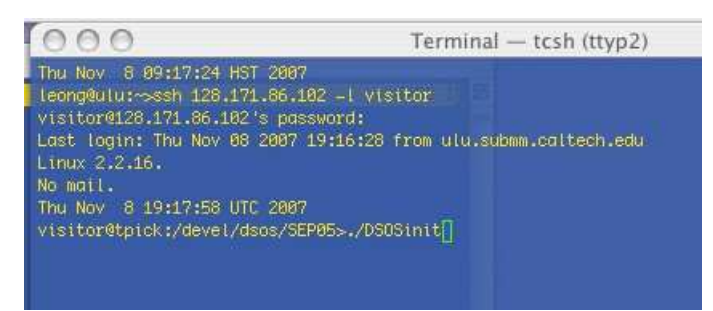

DSOSmonitor [Enter]

| AAA                                                                                                    | 000                                                                                                    | Terminal — tcsh (ttyp2)                                                                                                    |
|----------------------------------------------------------------------------------------------------|----------------------------------------------------------------------------------------------------|----------------------------------------------------------------------------------------------------|
| DOOR SEPES DISK SAFWE OF INIZATION SYSTEM PONITIN                                                                                                    | 45 0.843 +6.0 0.843 +6.0 +<br>46 0.865 -11.7 0.865 +11.7                                                                                                    | 48.0 8.893 +628 +818 8.883 +610 +810<br>+616 8.865 +1117 +818 8.863 +1117 +818                                                                                                    |
| INT TIME 10:15:05   11:05:07   8 +3.0   9 +3.0   7 -04.0   7 -04.0   9 -03.0   7 -04.0   9 -03.0   9 -03.0   9 -03.0   9 -03.0   9 -03.0   9 -03.0   9 -03.0   9 -03.0   9 -03.0   9 -03.0   9 -03.0   9 -03.0   9 -03.0   9 -03.0   9 -03.0   9 -03.0   9 -03.0   9 -03.0   9 -03.0   9 -03.0   9 -03.0   9 -03.0   9 -03.0   9 -03.0   9 -03.0   9 -03.0   9 -03.0   9 -03.0   9 -03.0   9 -03.0   9 -03.0   9 -03.0   9 -03.0   9 -03.0   9 -03.0   9 -03.0   9 -03.0   9 -03.0   9 -03.0   9 -03.0   9 -03.0   9 -03.0   9 -03.0   9 -03.0   9 -03.0   9 -03.0   9 -03.0   9 -03.0   9 -03.0   9 -03.0   9 -03.0   9 -03.0   9 -03.0   9 -03.0   9 -03.0   9 -03.0   9 -03.0   9 -03.0   9 -03.0   9 -03.0   9 -03.0   9 -03.0   9 -03.0   9 -03.0   9 -03.0   9 -03.0   9 -03.0   9 -03.0   9 -03.0   9 -03.0   9 -03.0   9 -03.0   9 -03.0                                                                                                    | 47 0.794 -20.3 0.794 -10.3<br>40 0.725 -4.3 0.725 -4.3<br>49 0.833 -7.3 0.833 -7.3<br>50 0.590 -9.5 0.590 -9.5                                                          | 0.0 0.794 +10.1 +0.0 0.794 +10.1 +0.0<br>0.0 0.775 +6.1 +0.0 0.725 +6.1 +0.0<br>0.0 0.835 +7.3 +0.0 0.833 +7.3 +0.0<br>0.0 0.556 +0.5 +0.0 0.530 +0.5 +0.0                                                                                                    |
| 0 46.8 7 46.8 7 46.8 7 46.8 7 46.3 7 46.3 7 46.0 9 46.0<br>0 46.8 5 46.0 4 42.0 3 43.0 2 43.0 1 40.8 2 40.0<br>47.8 47.3 47.8 47.9 47.0 47.3 47.0 47.3 47.0                                                                                                    | 92 8.003 -94.6 8.000 -94.6<br>52 0.657 -40.0 0.657 +10.0<br>53 0.692 +11.0 0.692 +11.0<br>54 0.024 -45.5 0.024 -45.5<br>55 0.726 -95.0 716 -45.5                        | 0.0 0.033 47.6 49.8 0.033 49.5 48.9<br>6.0 0.67 48.4 48.8 48.8 49.7 40.0 40.0<br>6.0 0.692 41.8 48.8 3.892 41.0 40.0<br>6.0 0.692 41.8 48.8 3.892 41.0 40.0<br>6.0 0.124 4.5 48.8 3.892 4.5 48.9                                                                                                    |
| 0 +6.8 7 +6.8 6 +6.8 6 +6.9 6 +6.9 6 +6.0 6 +6.0 1 +6.0 1 | 56 0.814 +12.7 0.814 +12.7<br>57 0.803 +0.0 0.053 +0.0<br>50 0.706 +11.5 0.716 +11.5<br>50 0.867 +12.2 0.667 +12.2                                                      | 0.0 0.014 +12.7 +0.0 0.014 +12.7 +0.0<br>0.0 0.053 +5.0 +0.0 0.053 +0.0 +0.0<br>0.0 0.716 +11.5 +0.0 0.716 +11.5 +0.0<br>0.0 0.056 +12.7 +0.0 0.716 +11.2 +0.0                                                                                                    |
| 6 - 6 - 6 - 6 - 6 - 6 - 6 - 6 - 6 - 6 -                                                                                                    | 68 8.704 47.8 8.704 47.8<br>61 8.705 412.7 8.705 412.7<br>62 8.705 40.6 8.705 412.7<br>63 8.705 49.6 8.705 49.6<br>63 8.705 49.6 8.76 418.6<br>64 8.704 49.6 8.704 49.0 | 0.0 (                                                                                                    |
| 5 -0.0 7 -0.0 6 -0.0 5 -0.0 4 -0.0 3 -0.0 2 -0.0 1 -0.0 6 -0.0 5 -0.0<br>-0.0 -0.0 -0.0 -0.0 -0.0 -0.0 -0.                                                                                                    | 65 0.814 -04.0 0.814 -04.0<br>66 0.872 -06.8 0.872 -06.8<br>67 0.884 -01.4 0.884 -01.4<br>68 0.883 -91.0 0.863 -9.1                                                     | 40.0 0.014 +14.0 +0.0 0.014 +14.0 -0.0<br>0.0 0.492 +5.0 +0.0 0.392 +8.0 -0.0<br>0.0 0.492 +11.4 +0.0 0.392 +3.0 +0.0<br>0.0 0.604 +11.4 +0.0 0.394 +11.4 +0.0                                                                                                    |
|                                                                                                    | 69 0.821 -12.1 0.821 -12.1<br>70 0.794 -6.3 0.794 -5.3<br>71 0.775 -40.0 0.775 -40.0<br>72 0.735 -0.3 0.735 -0.3                                                        | 40.0 8.820 412.1 48.8 8.371 412.1 40.0<br>80.0 8.754 45.3 40.8 8.794 45.3 40.0<br>40.0 8.775 419.0 40.0 0.775 40.0 40.0<br>40.0 8.775 41.3 48.8 8.735 49.3 40.0                                                                                                    |
|                                                                                                    | 10   0.021   0.210   0.021   12.0     14   0.744   -40.5   0.744   +10.5     75   0.833   +12.0   0.833   +12.0     76   0.873   +13.2   0.875   +15.2                  | 6.0 0.019 412.0 40.0 0.019 412.0 40.0<br>6.0 0.094 410.5 40.0 0.094 410.5 40.0<br>6.0 0.003 412.9 40.0 0.033 412.9 40.0<br>6.0 0.073 413.2 40.0 0.073 413.2 40.0                                                                                                    |
|                                                                                                    | 73 0.322 -40.1 0.522 -40.1 -<br>73 0.322 -40.1 0.522 -40.1 -<br>79 0.795 -9.5 0.795 -9.5 -<br>80 0.873 -40.0 0.873 -40.0                                                | 40.0 1.010 40.2 40.0 1.010 40.2 40.0<br>40.0 0.522 410.1 40.0 0.922 410.1 40.0<br>40.0 0.755 40.5 40.0 0.755 40.3 0.705<br>40.0 0.755 40.0 40.0 0.073 410.0 40.0                                                                                                    |
|                                                                                                    | 82 0.821 -7.0 0.821 -7.0<br>83 0.853 -7.9 0.853 -7.9<br>04 0.755 -9.3 0.755 -9.3                                                                                        | ene energia (n. 17.9)<br>energia (n. 17.9)<br>energia ( |
|                                                                                                    | 85 0.057 -6.0 0.057 -6.0 -<br>85 0.735 -8.7 0.735 -8.7 -<br>07 0.704 -0.5 0.704 -0.5 -<br>80 0.735 -4.4 7 0.735 -4.4 7                                                  | M.E.E.M.M7 + H.H. +0.4 (1.677 + 4.87 + 4.07<br>(4.8 - 6.755 + 6.7 + 8.8 - 8.735 + 6.7 + 6.9<br>(6.8 - 6.764 + 6.5 + 6.8 - 8.736 + 6.5 + 6.9<br>(6.8 - 764 + 6.5 + 6.8 - 7.76 + 6.4 + 7 + 6.8                                                                                                    |
|                                                                                                    | 90 0.736 40.7 0.705 40.7<br>91 0.024 49.5 0.024 49.5<br>92 0.706 40.8 0.706 40.5                                                                                        | 6.6 0.755 (10.7) (0.8 0.735 (10.7) (0.0<br>0.6 0.755 (10.7) (0.8 0.735 (10.7) (0.0<br>0.6 0.716 (10.8) (0.8 0.736 (10.8) (0.0<br>0.6 0.785 (10.8) (0.8 0.736 (10.8) (0.8)                                                                                                    |
|                                                                                                    | 94 8.467 -22.2 8.407 -12.2<br>96 8.76 -41.3 8.775 -41.3<br>96 8.463 -43.9 8.463 -13.9                                                                                   | 6:0 0 0:05 412.2 40:0 0:00 112.2 40:0<br>6:0 0 0:05 412.2 40:0 0:075 411.3 40:0<br>6:0 0:05 415.9 40:0 0:053 413.9 40:0                                                                                                    |
|                                                                                                    | 90 0.775 +0.1 0.775 +0.1<br>90 0.775 +0.3 0.755 +10.3<br>Thu Nov 8 19:19:15 UT 2007                                                                                     | e.e e.775 +0.1 +0.7 0.755 +0.1 +0.0<br>e.e e.775 +0.1 +0.8 0.775 +0.1 +0.0<br>e.e e.755 +0.3 +0.8 0.755 +0.3 +0.0                                                                                                    |
| in control of the second second second second second second second second second second second second second se                                                                                                    | visitorutpicki/devet/dsos/1U                                                                                                    | -990-0                                                                                                    |

# 4 Power to the Driver Amplifiers

a) Turn on the power supplies, in pairs, via their front panel switches on the left.

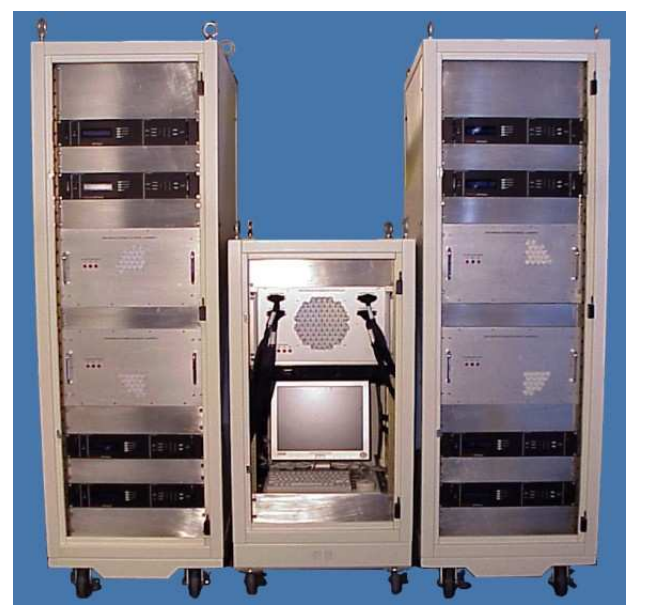

b) Switch the DSOS status monitor display to the power supply status page. Within the terminal running the status monitor, type:

|                        |            | rennintat |                        |          |      |
|------------------------|------------|-----------|------------------------|----------|------|
| t View Search Terminal | Help       | TTMT 7AT  | TON SYSTEM MONITOR     |          | D/   |
| ALION AUGII DISM 3     | SUNFACE OF | PIIMIZAL  | TON STSTEM MONITON     |          | - P/ |
| Power Supply 5         | OFFLINE    |           | Power Supply 1         | OFFLINE  |      |
| Source Voltage         | 15.0       | v         | Source Voltage         | 15.0     | v    |
| Source Current         | 75.0       | A         | Source Current         | 75.0     | A    |
| Measured Voltage       | 0.0        | V         | Measured Voltage       | 0.0      | v    |
| Measured Current       | 0.3        | A         | Measured Current       | 0.2      | A    |
| Operation Condition    | 000000     |           | Operation Condition    | 000000   |      |
| Questionable Condition | 000013     |           | Questionable Condition | 000013   |      |
| Protection Condition   | 0000       |           | Protection Condition   | 0000     |      |
| Measured at 16:23:31   | 09/13/11   |           | Measured at 16:23:25   | 09/13/11 |      |
| Power Supply 6         | OFFLINE    |           | Power Supply 2         | OFFLINE  |      |
| Source Voltage         | 15.0       | v         | Source Voltage         | 15.0     | v    |
| Source Current         | 75.0       | A         | Source Current         | 75.0     | A    |
| Measured Voltage       | 0.0        | V         | Measured Voltage       | 0.0      | v    |
| Measured Current       | 0.0        | A         | Measured Current       | 0.2      | A    |
| Operation Condition    | 000000     |           | Operation Condition    | 000000   |      |
| Ouestionable Condition | 000013     |           | Ouestionable Condition | 000013   |      |
| Protection Condition   | 0000       |           | Protection Condition   | 0000     |      |
| Measured at 16:23:21   | 09/13/11   |           | Measured at 16:23:27   | 09/13/11 |      |
| Power Supply 7         | OFFLINE    |           | Power Supply 3         | OFFLINE  |      |
| Source Voltage         | 15.0       | v         | Source Voltage         | 15.0     | v    |
| Source Current         | 75.0       | A         | Source Current         | 75.0     | A    |
| Measured Voltage       | 0.0        | V         | Measured Voltage       | 0.0      | V    |
| Measured Current       | 0.0        | A         | Measured Current       | 0.0      | A    |
| Operation Condition    | 000000     |           | Operation Condition    | 000000   |      |
| Questionable Condition | 000013     |           | Questionable Condition | 000013   |      |
| Protection Condition   | 0000       |           | Protection Condition   | 0000     |      |
| Measured at 16:23:22   | 09/13/11   |           | Measured at 16:23:28   | 09/13/11 |      |
| Power Supply 8         | OFFLINE    |           | Power Supply 4         | OFFLINE  |      |
| Source Voltage         | 15.0       | v         | Source Voltage         | 15.0     | ۷    |
| Source Current         | 75.0       | A         | Source Current         | 75.0     | A    |
| Measured Voltage       | 0.0        | v         | Measured Voltage       | 0.0      | ٧    |
| Measured Current       | 0.0        | A         | Measured Current       | 0.0      | A    |
| Operation Condition    | 000000     |           | Operation Condition    | 000000   |      |
| Questionable Condition | 000013     |           | Questionable Condition | 000013   |      |
| Protection Condition   | 0000       |           | Protection Condition   | 0000     |      |
| Measured at 16:23:24   | 09/13/11   |           | Measured at 16:23:30   | 09/13/11 |      |

c) Program the power supplies and enable the outputs. Type:

DSOSpower on [Enter]

# 5 Let the Dish System Settle for about 15 minutes

The power supply displays should reflect the current demands, cycle, and then settle after 15 minutes depending on the amount of initial toothpick displacements. The settled current values are about 9 Amps or less for both +15 Volt and -15 Volt power supplies.

|   | ON<br>OFF | OUTPUT: 15,01 VOLTS<br>2.6 AMPS | Construir too foor                                                          | MEAR |
|---|-----------|---------------------------------|-----------------------------------------------------------------------------|------|
|   | 16        | Sorensen DHP Series             | PS1                                                                         |      |
| > |           |                                 |                                                                             |      |
| > |           |                                 |                                                                             |      |
|   |           | OL STATUS                       |                                                                             |      |
|   | ON<br>OFF | OUTPUT: 15.01 VOLTS<br>3.: AMPS | CONSTANT VOLTARE<br>CONSTANT CONSTANT<br>CONSTANT FORMER<br>CONSTANT FORMER | MENU |

# 6 During Your Observation Night

a) Switch the DSOS status monitor display back to the dish status page. Within the terminal running the status monitor, type:

1

b) The following command gets the present ZA from the antenna computer and sends commands to specific toothpicks. New command values are sent and their settings logged every 2.5 minutes in agent.log. Type:

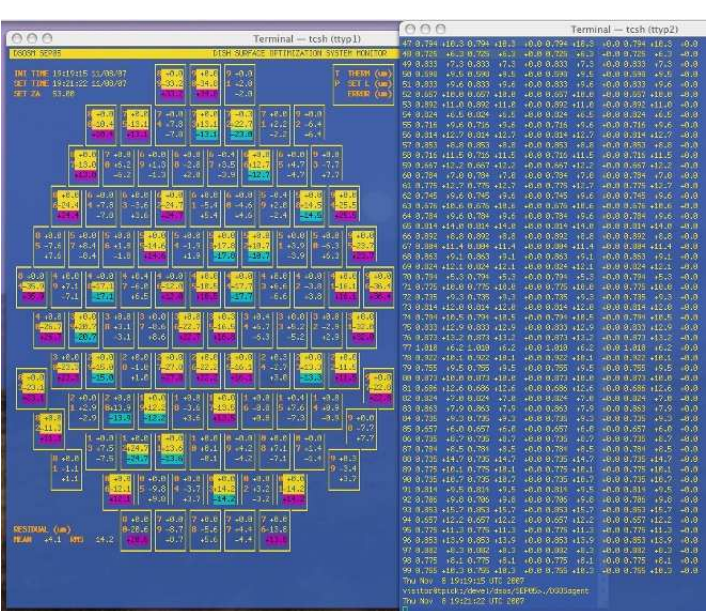

DSOSagent [Enter]

c) At the end of your night, stop the DSOS agent from running. Type:

| [ctrl] | с |
|--------|---|
|--------|---|

| visitor@ | <pre>http://devel/dsos/SEP05&gt;./DS0Sagent</pre> |
|----------|---------------------------------------------------|
| Thu Nov  | 8 19:37:15 UTC 2007                               |
| Thu Nov  | 8 19:39:45 UTC 2007                               |
| Thu Nov  | 8 19:42:15 UTC 2007                               |
| Thu Nov  | 8 19:44:45 UTC 2007                               |
| Thu Nov  | 8 19:47:15 UTC 2007                               |
| Thu Nov  | 8 19:49:45 UTC 2007                               |
| Thu Nov  | 8 19:52:15 UTC 2007                               |
| Thu Nov  | 8 19:54:45 UTC 2007                               |
| Thu Nov  | 8 19:57:15 UTC 2007                               |
| Thu Nov  | 8 19:57:31 UTC 2007                               |

d) Set the DSOS back to its baseline value. Type:

|                                                                                                    | 1000                                                                                                    |                                          |
|----------------------------------------------------------------------------------------------------|----------------------------------------------------------------------------------------------------|------------------------------------------|
| 0.0.0                                                                                                    | 000                                                                                                    | Terminal — tcsh (ttyp2)                  |
| Terminal – tcsh (ttyp1)                                                                                                    | 45 0.813 +5.0 3.833 +5.2                                                                                        | 8.4 8.842 +6.8 +8.0 P.843 +6.0 -10.5     |
| DISH SUFAE OPTIMIZATION SYSTEM MUNITOR                                                                                                    | 46 8.863 411.7 8.853 411.8                                                                                      | 8.4 8.668 411.7 (6.6 6.669 411.7 -12.8   |
|                                                                                                    | 47 0.79+ +10.3 0.78+ +10.5                                                                                      | 8.4 8.774 +18.3 +8.8 8.754 +18.3 -6.8    |
| 101 TIME 19:19:15 11/60/67 0 :0.6 9 :0.6 9 :0.6 17 UBCH (m)                                                                                                    | 48 0.725 +5.3 8.725 +5.3                                                                                        | 8.8 8.725 (6.3 (0.0 0.725 (6.3 -17.1     |
| SET THE 19:50:50 11/00/07 9:00.00 0:00.00 11:00.00 00 SET 1 (m)                                                                                                    | 49 0.833 +7.3 0.833 +7.3                                                                                        | 1.1 1.012 +7.2 +0.6 0.020 +7.3 +7.1      |
| 101 24 53.00 +0.0 -0.0 -0.0 (0010 (001                                                                                                    | 59 0.595 19.6 0.535 19.6                                                                                        | 8.4 8.598 19.5 IP.6 FLEGE 19.5 -6.3      |
|                                                                                                    | 12 0.000 +9.5 0.024 +9.7                                                                                        | N.C. 0.9. 1010 0.01 19.0 10.01           |
| a set in set in se                                                                                                    | 52 0.657 +10.0 0.657 +10.0                                                                                      | 8.8 8.657 +18.8 +0.0 6.657 +10.0 +10.7   |
|                                                                                                    | 53 0.092 11.0 0.002 11.2                                                                                        | 8.4 6.692 111.6 (0.0 0.892 111.6 17.8    |
|                                                                                                    | IST IN HOLE LAND IN MICHAEL AND IN                                                                              | A REAL AND AND ADD BLOOM WATER AT R      |
| ومستقلي بسيار المتعامل المتعامل المتعامل المتعامل المتعامل المتعامل المتعامل والمتعام ومعرا                                                                                                    | 55.9.716 (9.5.9.785 (9.8                                                                                        | 8.4 6.216 J.S.C. J.B.B.B.216 J.S.C. 14-6 |
| 8 +8.317 +8.416 +0.016 +0.416 +0.016 +0.416 +0.419 +0.3                                                                                                    | 55 0.014 +12 7 0.004 +12 0                                                                                      | 0.1 0.010 x12.7 x0.0 0.010 x12.7 x1.0    |
| المحد والمحد والمحد والمحد والمحد والمحد والمحد والمحد والمحد والمحد والمحد والمحد                                                                                                    |                                                                                                    | 0.0.0.053 (0.0.0.0.053 (0.0.0.0          |
|                                                                                                    | 58.9.76 4115 9.785 4115                                                                                         | 8.4 8.716 att 5 a6.8 6.716 att 5 at4.5   |
| والمتعادي المتناب المتناب المتناب المتناب المتناب المتناب المتناب المتناب المتناب المراجع                                                                                                    | 50 8.667 +12.2 8.667 +12.2                                                                                      | 0.0 0.007 +12.2 +010 0+07 +12.2 -2.0     |
| 8 46 4 16 46 4 16 46 4 16 46 4 16 46 4 16 46 4 16 46 4 16 46 4 16 46 4 16 46 4 16 46 4 16 46 4 16 46 4 16 4 16 4     | 59 9.78= 17.9 9.775 7.2                                                                                         | 8.4 8.784 17.6 (P.0 P.284 17.0 4.6       |
| 6 18.6 4 16.6 3 16.6 2 6.0 8 0.0 1 10.0 8 10.0 3 10.0 4 10.0 4 10.0                                                                                                    | 61 0.775 +12.7 0.775 +12.7                                                                                      | 8.8 8.775 +12.7 +0.0 0.775 +12.7 -5.4    |
| 40.0 40.4 40.0 40.4 40.0 40.4 40.0 40.4 40.4 40.4                                                                                                    | 62 8:745 19:5 8:735 19:7                                                                                        | 8 4 8 745 19 6 18 8 8 745 19 6 24 7      |
| وسليرتها المصاركين أكتنا أكتنا أكتنا أتحتك المصاركين والمتاركين                                                                                                    | 01 0.010 41010 0.070 41010                                                                                      | 0.0.0.076 +10.0 +0.0 0.076 +10.0 -1.0    |
| 8 (8,6) 5 (6,6) 5 (6,5) 5 (6,5) 5 (6,4) 5 (6,4) 5 (6,4) 5 (6,6) 5 (6,4) 5 (6,4) 5 (6,4)                                                                                                    | 61 0.781 +9.6 0.775 +9.7                                                                                        | 8.1 8.781 +9.6 +0.0 0.784 +9.6 +7.8      |
|                                                                                                    | 65 9:814 (14.9) 9:934 (14.1                                                                                     | 6.4.5.814.414.6 (6.8.6.814.14.6 .4.7     |
|                                                                                                    | 66 01002 +0.0 01002 +0.9                                                                                        | 0.4 8.092 +0.8 +0.6 8.092 +0.0 +12.7     |
|                                                                                                    | 57 9.884 .11.4 8.884 .11.4                                                                                      | 8.8 8.084 411.4 48.8 8.004 411.4 -0.5    |
| 8 +8 +1 14 +6 .6 [14 +6 .6 [14 +6 .4 [14 +0 .4 [14 -6 .4 [14 -6 .4 [14 -6 .4 [14 +6 .6 [14 +8 .4 [0 +8 .4                                                                                                    | 68 0.853 +9.1 0.853 +9.2                                                                                        | 0.0 0.000 +5.1 +0.0 0.000 +5.1 -2.0      |
| a la se al la se al la se al la se al la se al la se al la se al la se al la se al la se al la se al la se al l                                                                                                    | 69 0.824 (12.1 0.824 (12.1 )                                                                                    | 8.8 8.824 (12.1 (0.6 6.824 (12.1 (1.3    |
|                                                                                                    | 78 8,794 +5.3 8,784 +5.5                                                                                        | C.4 6.794 45.2 46.6 6.794 45.3 46.2      |
|                                                                                                    | 71 0.775 +18.0 9.775 +18.0 +                                                                                    | e.e e.775 +10.0 +0.0 0.775 +10.0 -2.2    |
| a.e. c] a.e. c] a.e. c |                                                                                                    | 8.3 8.015 .0.3 IP.0 0.055 .0.3 22.7      |
| 8 16.6 9 16.6 8 16.6 7 16.6 5 10.6 4 10.0 3 10.0 2 13.0 1 13.0                                                                                                    |                                                                                                    | 8.0 8.610 +12.0 +E.0 6.814 +12.0 -13.1   |
|                                                                                                    | 74 0.794 410.5 0.794 410.5                                                                                      | 8.8 8.794 +10.5 +0.0 8.794 +10.5 +7.8    |
|                                                                                                    |                                                                                                    | 0.1 0.000 +12.0 +0.0 0.000 +12.0 -10.1   |
| 3 40.3 2 40.4 2 40.6 2 40.6 2 40.0 2 40.0 2 40.0 2 40.3 2 40.4 2 40.8                                                                                                    |                                                                                                    | 8.5 8.875 +13.2 +0.0 84875 +18.2 -18.8   |
|                                                                                                    | 77 1,010 +6.2 0,998 +6.5 +                                                                                      | 0.7 1.010 +0.2 +0.0 1.010 +0.2 +4.4      |
| 8 +8.3 +8.3 +6.6 +6.6 +6.6 +6.0 +0.0 +0.3 +0.4 +8.8 9 +8.4                                                                                                    | 78 8 972 +18,1 8,912 +18,2 -                                                                                    | 8.0 8.832 +18.1 +8.8 8.922 +18.1 -5.6    |
|                                                                                                    | 79 9.705 +9.5 9.745 +9.6 +                                                                                      | 8.4 8.755 49.5 (8.8 8.755 49.5 -0.7      |
| 18.3 2 16.4 2 16.6 1 16.6 1 16.6 1 16.4 1 16.5 1 16.4 1 16.6                                                                                                    | 31 0.873 +18.8 0.853 +18.1 +                                                                                    | 8.0 8.673 +18.6 +8.6 6.873 +10.6 -20.6   |
|                                                                                                    | 81 8.686 +12.6 8.576 +12.8                                                                                      | 8.4 8.665 (12.6 (8.8 8.666 (12.6 1.1     |
| 8 48.1 48.1 48.2 40.0 40.0 40.1 40.5 40.1 40.5                                                                                                    | 02 0.024 +7.0 0.024 +7.8 4                                                                                      | 0.0 0.024 +7.0 +0.0 0.024 +7.0 -11.3     |
| ا 3,3 () استبنا استبنا المربيا المربيا المربيا المربيا المربيا المربيا المربيا المربيا                                                                                                    | 83 8.863 +7.9 8.853 +8.1 +                                                                                      | 8.3 8.863 +7.9 +0.0 0.863 +7.9 -10.3     |
| 47.7 1 47.7 1 47.7 1 47.7 1 47.7 1 47.7 1 47.7 1 47.7                                                                                                    | AL 0.735 19.3 0.725 19.4                                                                                        | 8.4 8.035 19.2 (6.0 8.225 19.3 25.9      |
|                                                                                                    | 30 0.007 +0.0 0.007 +0.8 ·                                                                                      | 8.8 8.057 E.C (E.O D.057 (6.0 -X.5       |
| 1 +0.1 +0.0 +0.0 +0.0 +0.5 +0.5 +0.0 +0.3                                                                                                    | ab 8.765 10.7 0.735 10.7 1                                                                                      | d.0 0,735 (6.7 (0.0 0.785 (6.7 -30.2     |
| 1975 Contraction of the second second s                                                                                                    | 87 9.781 +8.5 9.775 +8.6                                                                                        | -0.0 0.704 +0.0 +0.0 0.704 +0.5 -10.0    |
| 40-4 0 +0.4 0 +0.7 0 +0.7 0 40.7 0 +0.3 0 +0.3                                                                                                    | 38 0.45 eler/ d,/ds eler/ i                                                                                     | 8-8 8-735 +14-7 +640 6-735 +14-7 -10-4   |
|                                                                                                    | 39 8.76 418.1 8.76 418.1                                                                                        | d.8 0.775 +10.1 +0.8 0.775 +10.1 -10.0   |
|                                                                                                    |                                                                                                    | e. 0 0.735 +10.7 +0.0 0.235 +10.7 -18.5  |
| 8 10 4 12 10 4 12 10 4 12 10 7 12 10 S                                                                                                    | 91,0.01 +9.5 3.01 +9.5 4                                                                                        |                                          |
|                                                                                                    |                                                                                                    |                                          |
|                                                                                                    | 0 0.000 120.7 0.043 125.8 1                                                                                     | 1. 1. 1. 1. 1. 1. 1. 1. 1. 1. 1. 1. 1. 1 |
|                                                                                                    | 05 0 275 411 1 0 275 411 1                                                                                      |                                          |
|                                                                                                    | 35 0 25 11 1 2 2 25 11 2                                                                                        |                                          |
|                                                                                                    | 97 0 992                                                                                                    | A A A 492                                |
|                                                                                                    | 91 9 775 - 3 1 9 775 - 4 1                                                                                      | A & 205 (6.1 (6.6.6.205 (6.1 -7.7        |
|                                                                                                    | 99 9 775 419 1 9 745 419 5                                                                                      | 2 1 8 255 418 5 48 8 8 8 555 410 1 -1 4  |
|                                                                                                    | THE MAY 8 19:58:38 UTC 2887                                                                                     |                                          |
|                                                                                                    | Printipolitoros / deve l/deps/02                                                                                | 1000                                     |
|                                                                                                    | and a second and a second second second second second second second second second second second second second s |                                          |

DSOSbase [Enter]

e) You can watch the channels acquire on the DSOS monitor shell. To stop the monitor from displaying, in the DSOS monitor shell, type:

[ctrl] c

f) After 10 minutes, power down the (8) DSOS power supplies. Leave everything else on. First disable the power supply outputs by software. Type:

DSOSpower off [Enter]

Then turn off the power supplies via their front panel switches on the left.

g) Log out of tpick.

# 7 \* Check the System periodically \* to make sure everything is powered up and running correctly.

- Are thermistor and/or D/A values reading 0.00? The computer will put out a notification if this occurs.
- Is coolant not flowing to the Dish and the System racks?
- Any Neslabs, pumps, and rack fans are not running?
- Any Driver power supply pairs too one sided? Example:

$$PS1 = 7V / 75.0A$$
  
 $PS2 = 15V / 0.00A$ 

Should any of the above occur, **power down the power supplies first!** Then shut the rest of the system down.

If any of these things cease to function, the system may get damaged and the dish will not be adjusted correctly.

**VERY ESSENTIAL STEP** - Notify CSO staff what has failed, and when it occurred. Failure to do this will keep the DSOS from operating while you are here.

### A Some Solutions

#### A.1 IF You Want to Rebaseline

If you initialized the system's thermistors during the day before the sun has set, reinitializing 1 hour after the sun has gone down would be a good thing to do. It is NOT recommended that you perform this often.

1) Command the DSOS to go back to its original reference. Type:

DSOSbase [Enter]

2) After 10 minutes, turn off the Driver power supplies. Type:

DSOSpower off [Enter]

3) Move the dish to a zenith angle of 45°. In UIP, type:

za 45 [Enter]

- 4) Wait 40 minutes for the dish to come to ambient temperature.
- 5) Go to step 3 of this procedure and start over again.

Another reason to reset the baseline is if the ambient temperature changes more than  $5^{\circ}$ C from the initial ambient temperature. Significant changes in temperature in the middle of the night usually indicates bad observing weather, so be sure to check if it is raining or snowing. You may need to shut the dome.

### A.2 Computer Crash

If the computer you are running the DSOS software from crashes:

- 1) Shut the power supplies down.
- 2) Control-c and log out of tpick if possible.
- 3) The Initialization procedure of tpick should be posted on the bulletin board.
- 4) Reboot, or better yet, find another computer to run tpick from.
- 5) Start from step 2 of this Users Procedure.

### A.3 Neslabs

In case the alarm sounds on any of the Neslabs on the 3rd and 4th floors:

- 1) **ADD** displayed: Fill with distilled water to the LOWER fill line in the unit's bath.
- 2) Error 54 displayed:
  - a) Press the up and down arrow keys on the front panel simultaneously and hold for 10 seconds until the alarm turns off.
  - b) Press the computer control button (picture of a keyboard on the button) so that the light is off.
  - c) Power the Neslab off.
  - d) Power the Neslab back on. Alarm and error message should be gone.

### A.4 Glycol Pumps

In case any of the 4 pumps to the dish manifolds fail, usually no or low pressure reading on meters, and the pump is hot to the touch:

- 1) Turn off the Driver Racks' (8) power supplies.
- 2) Close the manifold valves to the associated pump. There are 3 valves for each pump, turn them clockwise until the valves are closed.
- 3) Shut the power off to the pump by either turning its associated power strip off, or by unplugging the pump from its power strip.
- 4) Follow steps 6c-6e, and 6g. Do not use the DSOS until pump is repaired or replaced.
- 5) **VERY ESSENTIAL STEP** Notify CSO staff which pump has failed, and at what time. Failure to do this will keep the DSOS from operating while you are here.

Good Sky, Melanie